## **HVORDAN SØKE TILRETTELEGGING VED EKSAMEN**

- 1) Logg inn på Visma in School her: http://johan-bojer-vgs.inschool.visma.no/
- 2) Trykk på "Mine søknader" i den blå menyen til venstre.
- 3) Velg "Særskilt tilrettelegging ved eksamen" (se bilde nedenfor)

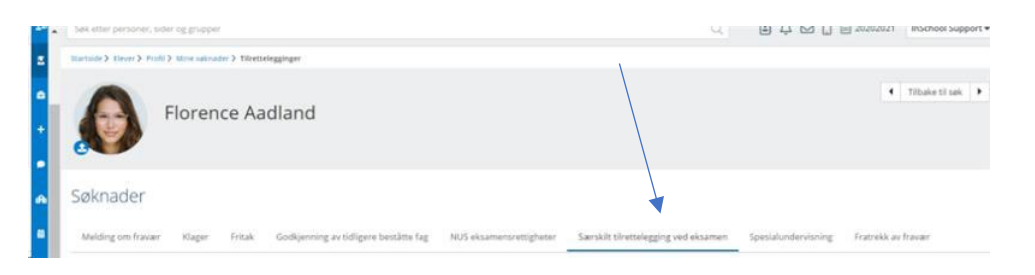

Trykk deretter på "**Opprett tilrettelegging**" (en hvit boks).

I høyre del av bildet kommer det nå en boks med flere nedtrekksmenyer (bokser):

- 4) Første nedtrekksmeny (Tilrettelegging gjelder for): Velg "Eksamensform".
- 5) Andre nedtrekksmeny (Eksamensform): Velg «Skriftlig».
- 6) Tredje nedtrekksmeny (Tilretteleggingstype): Velg **"Ekstra tid" og/eller "Annet"**. Annet er etter avtale med rådgiver eller avdelingsleder, og kan være opplesing av oppgavetekst på del 1 i matematikk, rom med få eller eget rom.

Du skal *ikke* legge til eller laste opp vedlegg. Dokumentasjon på årsaken til tilretteleggingen må leveres i ekspedisjonen dersom du ikke har levert den tidligere. Dokumentasjonen legges i elevmappa di.

7) NB! **Send søknaden din ved å trykke på "Lagre"**, så får du varsel om når den er ferdig behandlet i VIS.

Har du spørsmål om tilrettelegging ved eksamen, ta kontakt med din rådgiver.

Instruksen er utarbeidet av rådgiverne og avdelingslederne v/ Heimdal videregående skole.